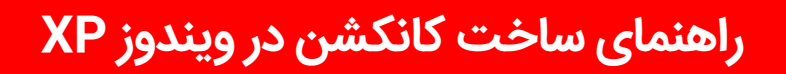

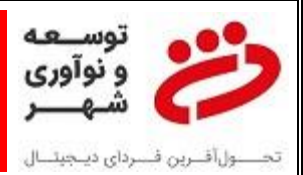

راهنمای ساخت کانکشن PPPOE در ویندوز XP:

برای ساخت کانکشن PPPOE در ویندوز XP به ترتیب زیر عمل می نماییم:

۱- ابتدا My Computer را باز کرده و گزینه Control Panel را از منو های سمت چپ انتخاب مینماییم:

| ्र<br>स्थि<br>स्थि |
|--------------------|
| - E 60             |
|                    |
|                    |
|                    |
|                    |
|                    |
|                    |

۲- در Control Panel گزینه Netword Connection را انتخاب می نماییم:

| Control Panel                        |                          |                           |                           |                         |                        |                             |                       |   |
|--------------------------------------|--------------------------|---------------------------|---------------------------|-------------------------|------------------------|-----------------------------|-----------------------|---|
| le Edit View Favorites Tools         | Help                     |                           |                           |                         |                        |                             |                       | - |
| 3 Dark • 🔘 - 🍠 🔑 5                   | earth 10 Feb             | ders III -                | ST Folder 1               | lyme.                   |                        |                             |                       |   |
| ddruss 🕞 Control Panel               |                          | -                         | -                         | 14.                     | -                      |                             | -                     | 4 |
| Control Panel                        | G.                       | R                         | 3                         | 900                     | -                      | 3                           | St.                   |   |
| Dr Switch to Category View           | Accessibility<br>Options | Add Hardware              | Add or<br>Remov           | Administrative<br>Tools | Automatic<br>Updates   | Date and Time               | Display               |   |
| Kan Alan (R)                         | I                        | Call                      | all a                     | TEM                     | 2.56                   |                             | 1 and 1               |   |
| S Windows Update                     | Polder Options           | Punks                     | Game<br>Controllers       | trifinieon<br>Secur     | Intel3K)<br>Graphics a | Internet<br>Options         | Keyboard              |   |
| <ul> <li>Help and Support</li> </ul> | 0                        | C                         |                           | 1                       | 2                      | -                           |                       |   |
|                                      | Mai                      | Mouse                     | Network<br>Connections    | Network Setup<br>Weard  | Phone and<br>Modern    | Power Options               | Frinters and<br>Faxua |   |
|                                      | <b>(</b> 1)              |                           | -                         | 3                       | ۲                      | O,                          | 2                     |   |
|                                      | Restek ID<br>Sound Eff   | Regional and<br>Language  | Scanners and<br>Comercial | Scheduled<br>Tasks      | Security<br>Cantar     | Sounds and<br>Audio Devices | Speech                |   |
|                                      | NI                       |                           | 92                        | 3                       | -                      |                             |                       |   |
|                                      | System                   | Taskbar and<br>Thart Menu | User Accounts             | Windows<br>CardSpace    | Windows<br>Firewall    | Wheless<br>Network Set      |                       |   |
|                                      |                          |                           |                           |                         |                        |                             |                       |   |
|                                      |                          |                           |                           |                         |                        |                             |                       |   |
|                                      |                          |                           |                           |                         |                        |                             |                       |   |

۱

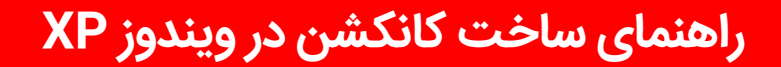

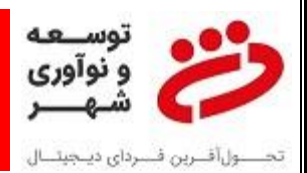

۳- از منوهای سمپ چپ گزینه Create a New Connection را انتخاب می نماییم:

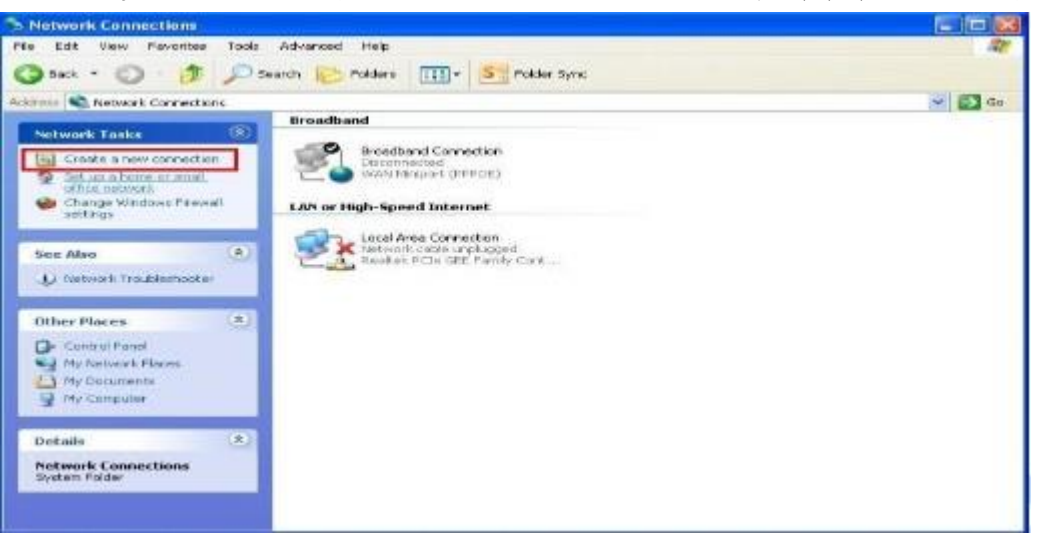

۴- گزینه Next را انتخاب می نماییم:

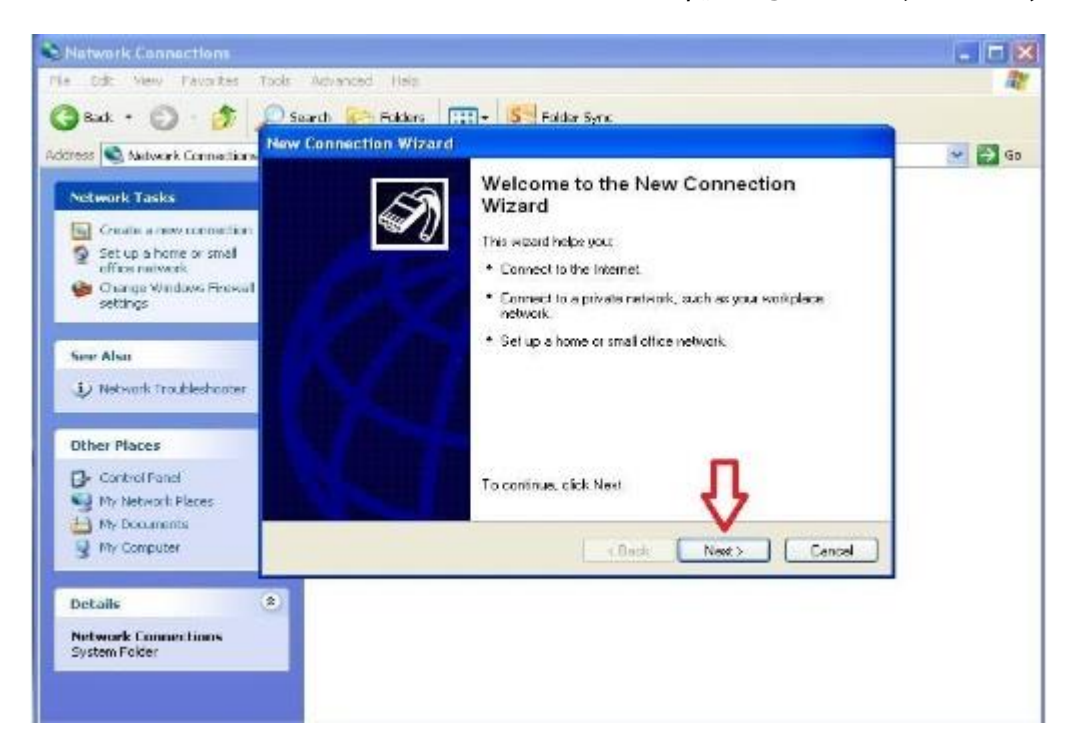

## راهنمای ساخت کانکشن در ویندوز XP

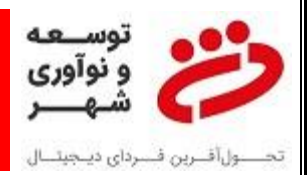

## ۵- مطابق تصویر گزینه اولی انتخاب شده که تغییری ایجاد ننموده و Next را انتخاب می نماییم:

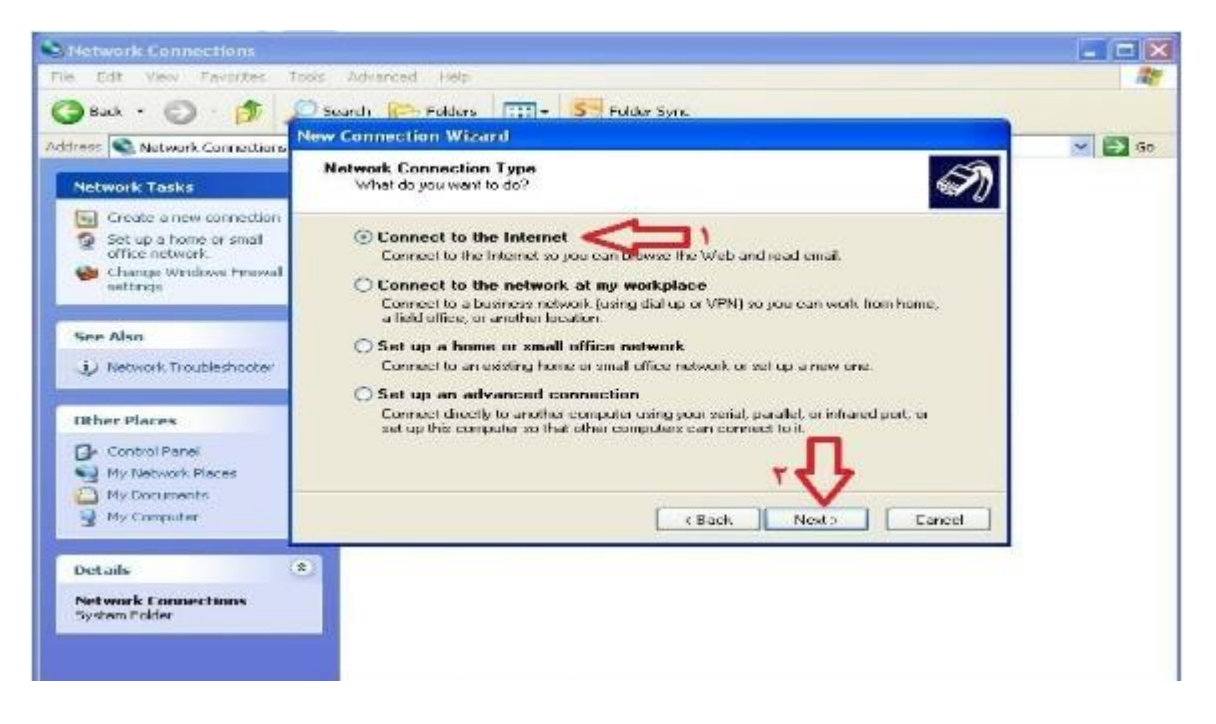

۶- مطابق تصویر گزینه دوم را انتخاب نموده و Next را می زنیم:

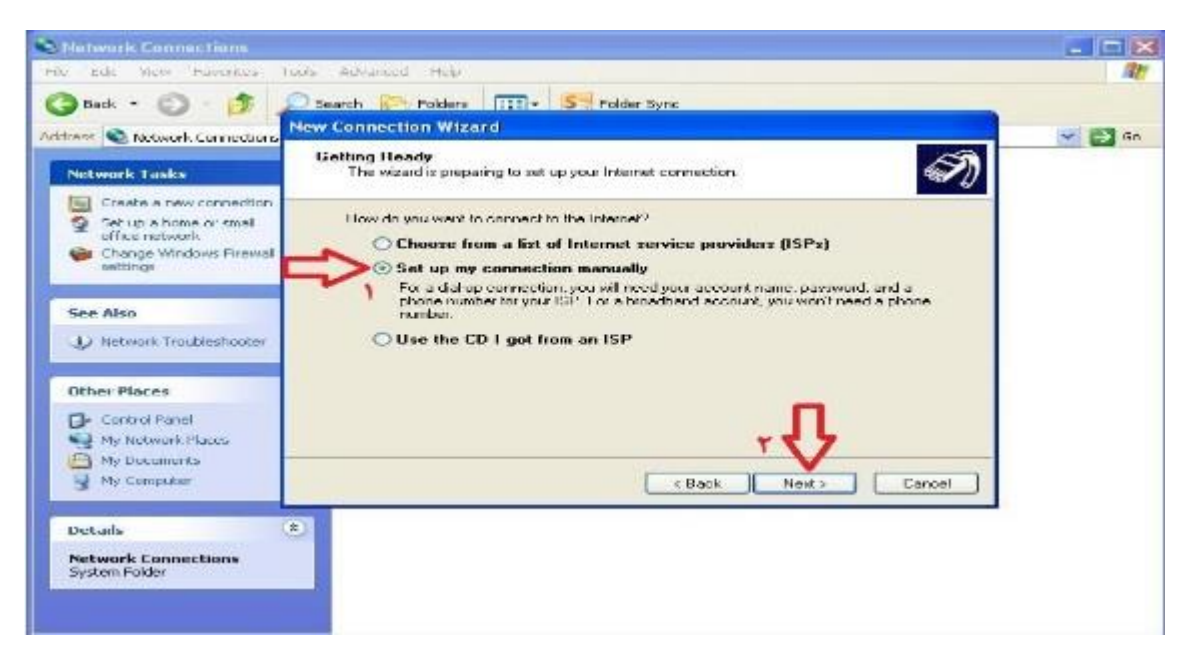

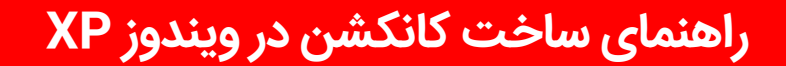

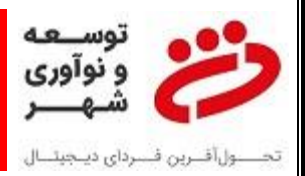

## ۲- مجدد مطابق تصویر گزینه دوم را انتخاب نموده و Next را می زنیم

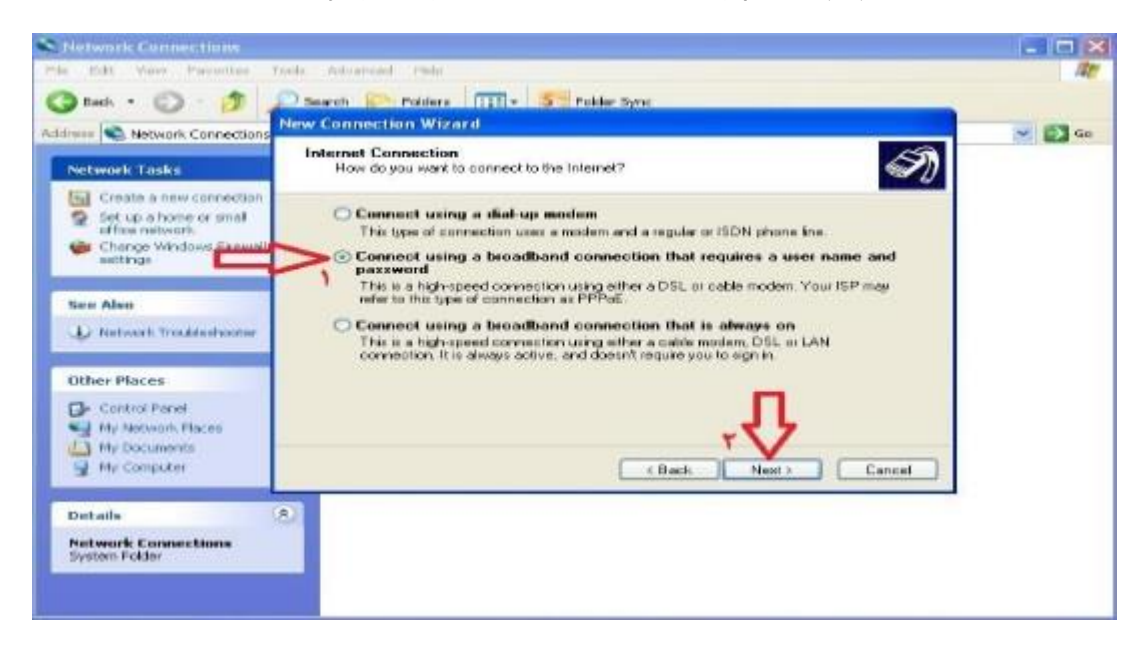

۸- در این مرحله نیاز به وارد نمودن نام دلخواهی برای کانکشن است که می بایست <u>کد روتر</u> را به عنوان نام
 کانکشن وارد نماییم:

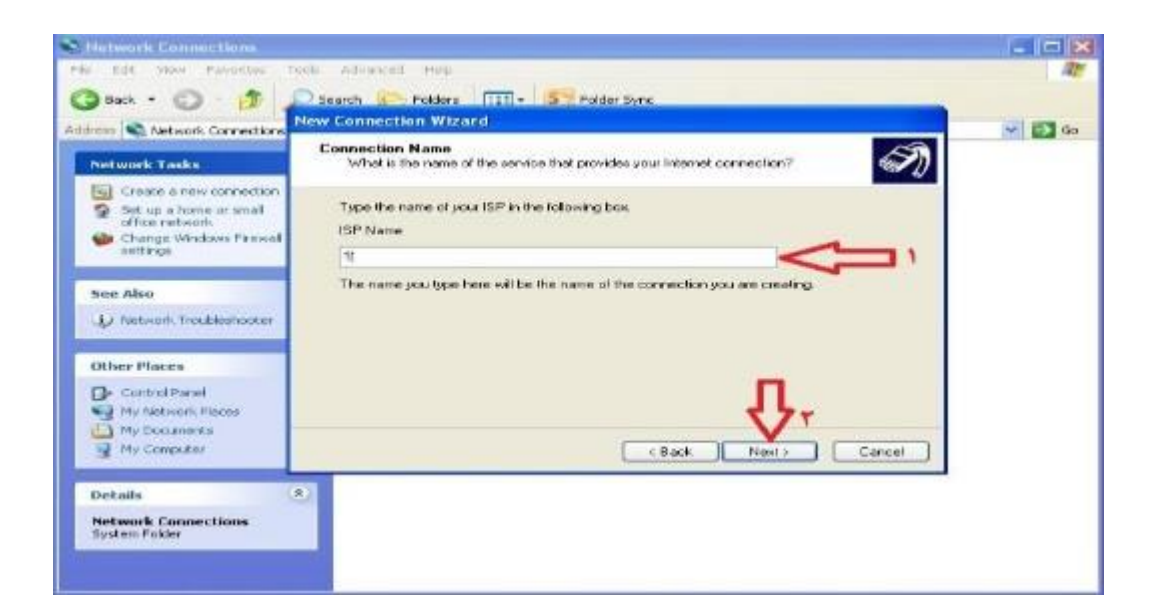

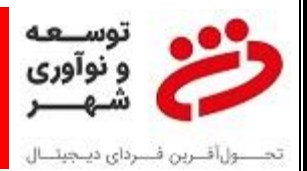

 ۹- نام کاربری و رمز ورود آن را با ثبت تیکت در سامانه ۸۶۵۵ داخلی ۴ از مسئول واحد پشتیبانی دریافت نموده و وارد می نماییم:

| e Edit View Pavorites To                                                           | ols Advanced Help                                      |                                                                                                    | 1      |
|------------------------------------------------------------------------------------|--------------------------------------------------------|----------------------------------------------------------------------------------------------------|--------|
| 3 Back + 🕥 · 🎓 🙎                                                                   | Search 🥟 Folders                                       | TTT + S Folder Sync                                                                                                    |        |
| dress 🔊 Network Connections                                                        | lew Connection Wizar                                   | d                                                                                                    | 💌 🎒 Go |
| Network Tasks                                                                      | Internet Account Info<br>You wil need an acc           | rmation<br>ount name and password to sign in to your Internet account.                                                                         |        |
| Greate a new connection<br>Set up a home or small<br>office retwork.               | Type an ISP account<br>tale place. () you ha           | name and password. Then write down this information and store it in a<br>ve forgotten an existing account name or password, contact your ISP.) |        |
| Change Windows Firewall settings                                                   | User name                                              | TEST TEST                                                                                                    |        |
| See Also                                                                           | Paseword                                               | 123456                                                                                                    |        |
| i) Network Troubleshooter                                                          | Confirm password:                                      | 123456                                                                                                    |        |
| Other Places<br>Control Parol<br>My Rictwork Places<br>My Documents<br>My Computer | Use this account<br>this computer<br>Make this the def | name and password when anyone connects to the internet from<br>aut Internet connection                                                         |        |

۱۰- تیک Add Shortcut را انتخاب نموده و Finish را کلیک می نماییم تا کانکشن ساخته شود.

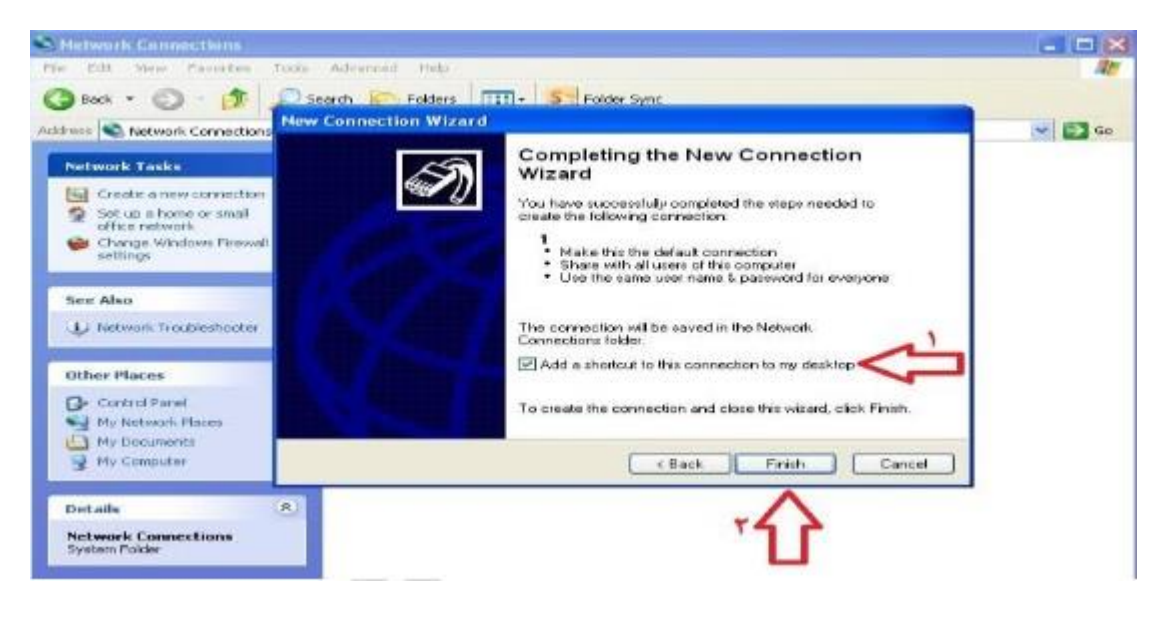

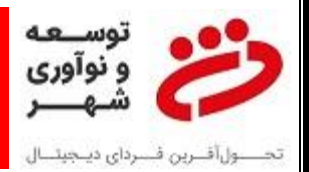

۱۱- پنجره کانکشن باز می گردد که می بایست Properties را انتخاب نماییم تا وارد منوی تنظیمات کانکشن
 شده و آن را تنظیم نماییم:

| Network Connections                                                                                                    |                                                                                                    |   |
|----------------------------------------------------------------------------------------------------|----------------------------------------------------------------------------------------------------|---|
| A Part - Co - A O Smarth R                                                                                                    | Politica III a Static State                                                                                                    | - |
| street S Network Connections                                                                                                    | Connect 1                                                                                                    |   |
| Network Tasks     Brave       Cowle is new connection     Image: Cowle is new connection       Set up a home or stall of the network     Image: Cowle is new connection       Change Windows Firewall settings     Image: Cowle is new connection |                                                                                                    |   |
| See Also (2)<br>W Nexwell Troutileshooter                                                                                                    | User name: IEST<br>Preservent // a change the zerved/sezzerant/ click here)                                                           |   |
| Other Places (2)<br>Control Panel<br>My Robicek Haces<br>My Computer<br>My Computer                                                                                                    | Save this user name and password for the following users  Me only  Sargone who uses this computer  Canneet  Canneet  Properties  Help |   |
| Details (2)<br>Network Connections<br>System Folder                                                                                                    | 仓                                                                                                    |   |

۱۲- در منوی تنظیمات گزینه Options را انتخاب نموده و مطابق شکل زیر تنظیمات را انجام می دهیم:

| Network Connections                                                                                                    |                                                                                                    |                          |
|----------------------------------------------------------------------------------------------------|----------------------------------------------------------------------------------------------------|--------------------------|
| File Edil Wess Favorites Tools Advar                                                                                                    | iced Help                                                                                                    | 142                      |
| 🔇 Badi 🔹 🕥 - 💋 Search                                                                                                    | 1 Property 2 X                                                                                                    |                          |
| Address S Network Connections                                                                                                    | General Options Security Networking Advanced                                                                                                    | 👻 🛃 cu                   |
| Network Tasks         Important           Important         Create a new connection           Important         Set up a home or small<br>office network           Important         Important           Important         Important           Important         Important           Important         Important | Display popons     Display popons     Prompt for name and password, catificate, alc     Prompt for name and password, catificate, alc     Pr | Sui                      |
| See Also &                                                                                                    | Time between redial attempts:                                                                                                    | بر روی کزینه B seconds ، |
| Other Places (8)                                                                                                    |                                                                                                    |                          |
| Control Panel<br>My Network Places<br>My Documents<br>My Computer                                                                                                    | ₽₽                                                                                                    |                          |
| Details (8)                                                                                                    | UK Lancei                                                                                                    |                          |
| Network Connections<br>System Folder                                                                                                    |                                                                                                    |                          |
|                                                                                                    |                                                                                                    | -                        |

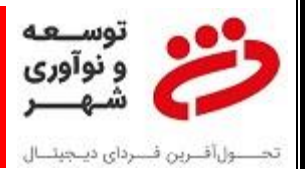

۲۱۰ در نهایت کانکشن ساخته شده را باید در Startup قرار دهیم تا با هر بار روشن شدن و یا Reset شدن دستگاه کانکشن در شروع ویندوز اجرا شده و ارتباط با سوئیچ بانک برقرار گردد. برای این کار آیکون کانکشن روی صفحه Desktop را با موس گرفته و بر روی منوی پنجره نوار ابزار پایین صفحه میکشیم تا پنجره Start باز شده و در ادامه روی منوی منوی Reset نگاه می داریم تا پنجره آن باز شده و بر روی StartUp نگاه می داریم تا پنجره آن باز شود و حال در اینجا رها می نماییم.

## خطاهای رایج کانکشن های :PPPOE

| خطای سخت افزاری کارت شبکه         |     |            | ٧۶٩ |
|-----------------------------------|-----|------------|-----|
| قطعی کابل شبکه                    | علت | Error Code | ۶۷۸ |
| خطای اشتباه وارد نمودن رمز کانکشن |     |            | 891 |